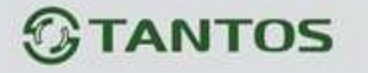

# ЦВЕТНОЙ МОНИТОР ВИДЕО ДОМОФОНА

# ИНСТРУКЦИЯ ПО ЭКСПЛУАТАЦИИ

□ Violet

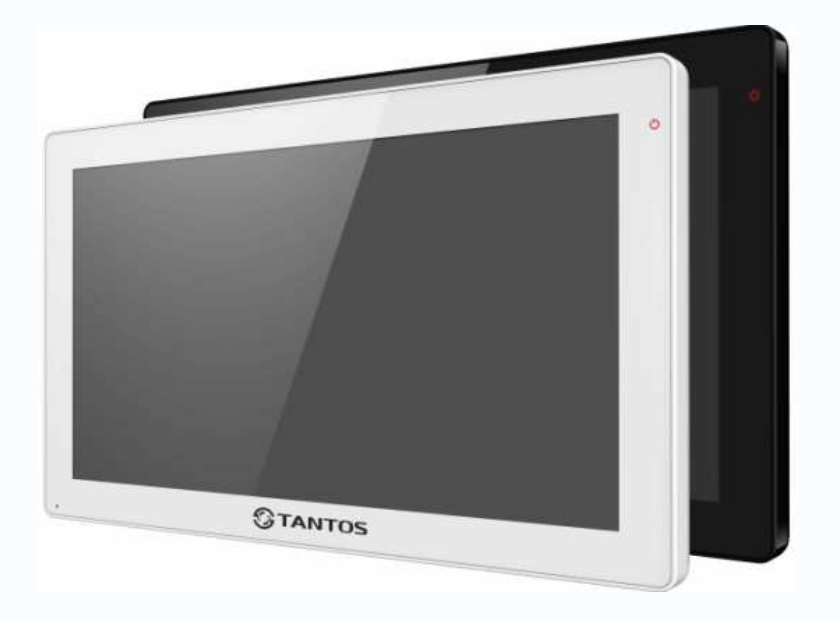

\* Спасибо за приобретение нашей продукции.

\*Пожалуйста, внимательно прочитайте инструкцию по эксплуатации (особенно, часть, касающуюся техники безопасности) перед использованием изделия, точно соблюдайте правила эксплуатации изделия.

\*Производитель не несет ответственности за любой вред, нанесенный вследствие неправильного использования изделия.

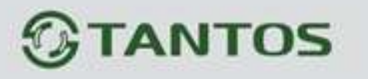

# Оглавление

| 1.                   | Наименование и назначение составных частей устройства |                                           |    |  |  |
|----------------------|-------------------------------------------------------|-------------------------------------------|----|--|--|
|                      | 1.1                                                   | Передняя панель                           | 3  |  |  |
|                      | 1.2                                                   | Задняя панель                             | 4  |  |  |
| 2.                   | Особе                                                 | нности и функции                          | 5  |  |  |
|                      | 2.1                                                   | Особенности                               | 5  |  |  |
|                      | 2.2                                                   | Основные функции                          | 5  |  |  |
| 3.                   | Компл                                                 | ектация                                   | 6  |  |  |
| 4.                   | Схема                                                 | подключения устройства                    | 7  |  |  |
|                      | 4.1                                                   | Компоновка системы                        | 7  |  |  |
|                      | 4.2                                                   | Электрическая схема                       | 8  |  |  |
| 5.                   | Устанс                                                | вка                                       | 10 |  |  |
|                      | 5.1                                                   | Место установки                           | 10 |  |  |
|                      | 5.2                                                   | Подключение проводов и установка монитора | 10 |  |  |
| 6.                   | Описа                                                 | ние операций                              | 12 |  |  |
|                      | 6.1                                                   | Основной экран                            | 12 |  |  |
|                      | 6.2                                                   | Вызов от посетителя                       | 13 |  |  |
|                      | 6.3                                                   | Функция просмотра                         | 14 |  |  |
|                      | 6.4                                                   | Мультимедиа                               | 15 |  |  |
|                      | 6.4.1.                                                | Хранение изображений и видео              | 15 |  |  |
|                      | 6.4.2.                                                | Воспроизведение изображений и видео       | 15 |  |  |
|                      | 6.4.3.                                                | Функция голосовой почты                   | 16 |  |  |
|                      | 6.4.4.                                                | Функция фоторамки                         | 18 |  |  |
|                      | 6.5                                                   | Функция двусторонней связи                | 19 |  |  |
|                      | 6.6                                                   | Меню настроек                             | 19 |  |  |
| 7.                   | . Характеристики                                      |                                           |    |  |  |
| <b>Приложение I:</b> |                                                       |                                           |    |  |  |

1

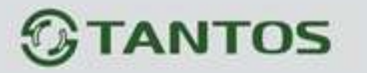

## Предупреждения и предостережения

Для предотвращения опасных ситуаций и нанесения вреда имуществу, пожалуйста, убедитесь в том, что соблюдены все инструкции.

|            | Предупреждение: Возможно получение серьезных увечий!                                                                         |
|------------|----------------------------------------------------------------------------------------------------|
|            | Не разбирайте, не устанавливайте и не ремонтируйте устройство самостоятельно                                                 |
|            | Не размещайте устройство вблизи мест с повышенной температурой и влажностью                                                  |
| $\bigcirc$ | Не прилагайте излишних усилий для сгибания кабеля, не ставьте на устройство тяжелые предметы                                 |
| $\bigcirc$ | При очистке внешних частей устройства не используйте растворители и химически агрессивные жидкости                           |
|            | Во время работы не подключайте к другим устройствам.                                                                         |
|            | Во избежание поломок и удара электрическим током очищайте прибор при помощи сухой мягкой ткани                               |
| U          | При появлении дыма, запаха гари или открытого огня, немедленно отключите устройство от сети и свяжитесь с сервисным центром. |
| Ø          | Не работайте с устройством мокрыми руками                                                                                    |

|            | Предостережение: Возможно получение травм и нанесение<br>урона имуществу                                 |
|------------|----------------------------------------------------------------------------------------------------|
|            | Избегайте попадания внутрь устройства посторонних предметов, насекомых и жидкостей.                      |
|            | Избегайте попадания на устройство прямых солнечных лучей, а также нагревания прибора во время установки. |
|            | Извлеките вилку из розетки, если устройство не используется                                              |
|            | длительное время                                                                                         |
| $\bigcirc$ | Не извлекайте карту памяти во время записи, это приведет к потере информации                             |

2

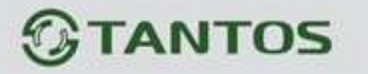

## 1. Наименование и назначение составных частей

## устройства

## 1.1 Передняя панель

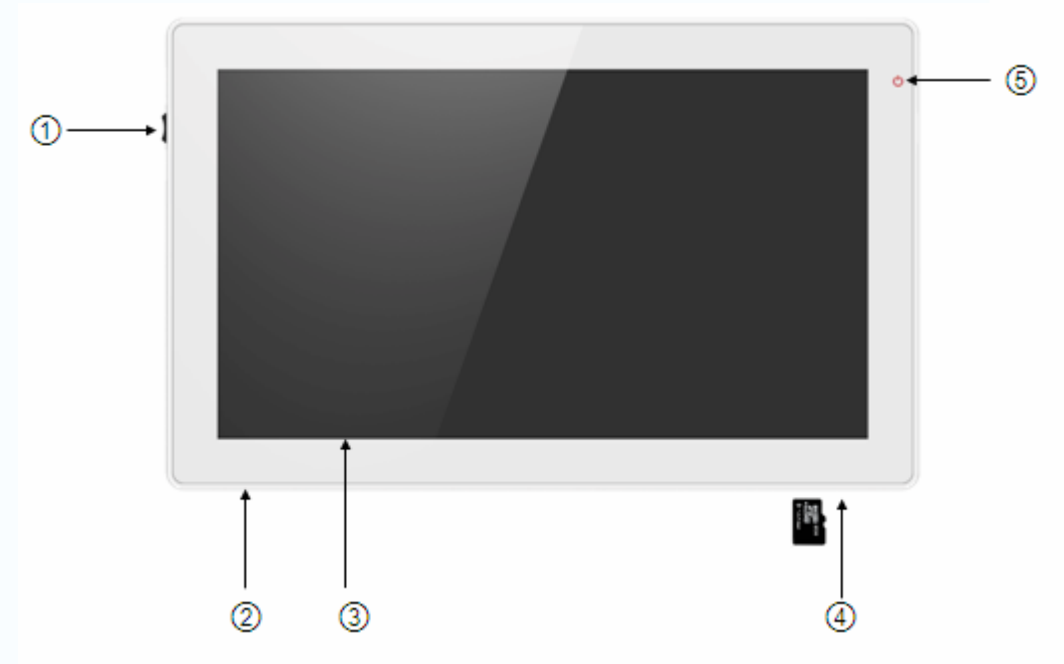

| N⁰ | Наименование        | Назначение                            |
|----|---------------------|---------------------------------------|
| 1  | Выключатель питания |                                       |
| 2  | Микрофон            |                                       |
| 3  | Дисплей             | 10.1 дюймовый цветной сенсорный экран |
| 4  | Разъем для SD карты | Разъем для микро-SD карты             |
| 5  | Индикатор питания   |                                       |

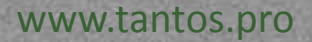

# GTANTOS

1.2 Задняя панель

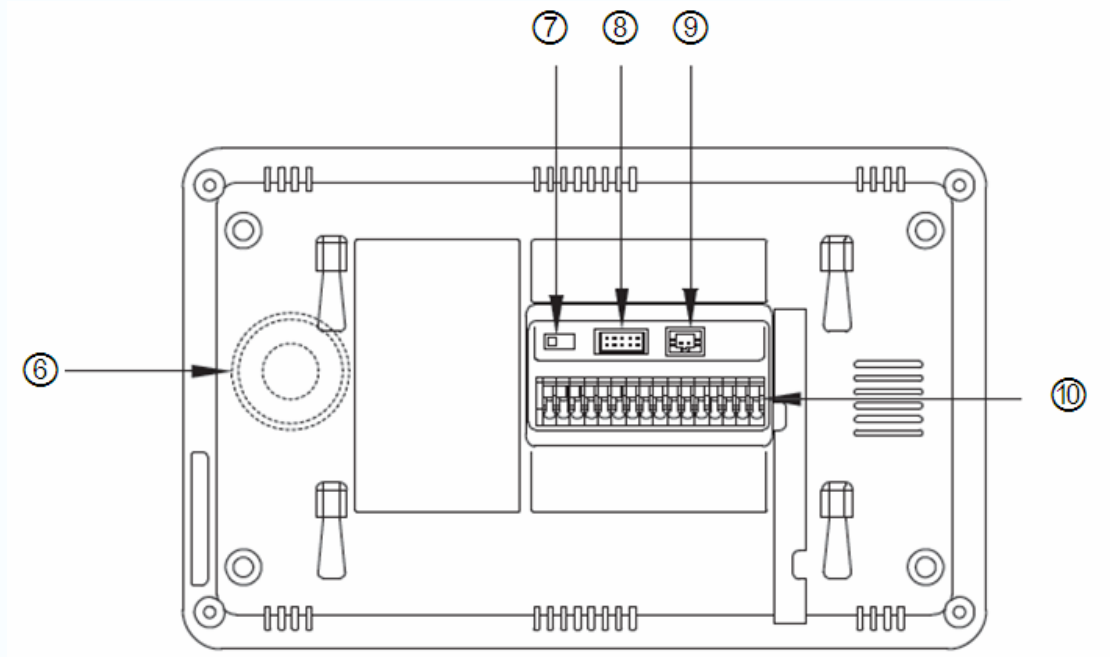

| Nº | Наименование                                                                                       | Назначение                                                                                |  |  |  |
|----|----------------------------------------------------------------------------------------------------|-------------------------------------------------------------------------------------------|--|--|--|
| 6  | Динамик                                                                                            | Динамик для режима Handsfree                                                              |  |  |  |
| 7  | Переключатель<br>75Ω                                                                               | Согласование сопротивления для видеосигнала                                               |  |  |  |
| 8  | Видео вход/выход Интерфейсы ССТV1 / ССТV2 / ССТV3 / ССТV4 / Видео выхода (2 провода с полярностью) |                                                                                           |  |  |  |
| 9  | Питание DC                                                                                         | 14.5B DC                                                                                  |  |  |  |
| 10 | Интерфейс<br>соединения                                                                            | Интерфейс для соединения вызывной панели 1 / вызывной панели 2 / дополнительных мониторов |  |  |  |

4

www.tantos.pro

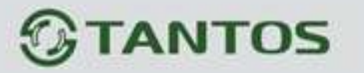

## 2. Особенности и функции

### 2.1 Особенности

- Цветной сенсорный 10.1" дисплей, разрешение: 1024\*600
- Пользовательский интерфейс в стиле Apple
- Возможности подключения: 2 вызывных панели, 4 камеры видеонаблюдения, 3

дополнительных монитора и 1 видео выход

- Встроенная память: 100 кадров
- Возможность сохранения на SD карту: 1024 изображений, 128 видео-аудио клипов. Карта: micro SD, класс – 10, объём 8 ГБ (максимум 32ГБ).
- 16 мелодий для каждой вызывной панели
- Детектор движения (один канал), запись AVI 252х288
- Голосовые сообщения для семьи и посетителей
- Поддержка адресной системы интеркома и общего вызова
- Поддержка режима цифровой фоторамки. Фото JPEG 720x576

## 2.2 Основные функции

- Режим просмотра и разговор с посетителями
- Дистанционное открывание двери
- Источник питания: AC 100-240B, DC 14,5B (отдельный вход).

5

- Поддержка языков: русский, английский
- Функция "Не беспокоить"
- Режим отображения даты и времени
- Накладной монтаж

www.tantos.pro

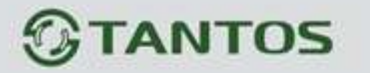

## 3. Комплектация

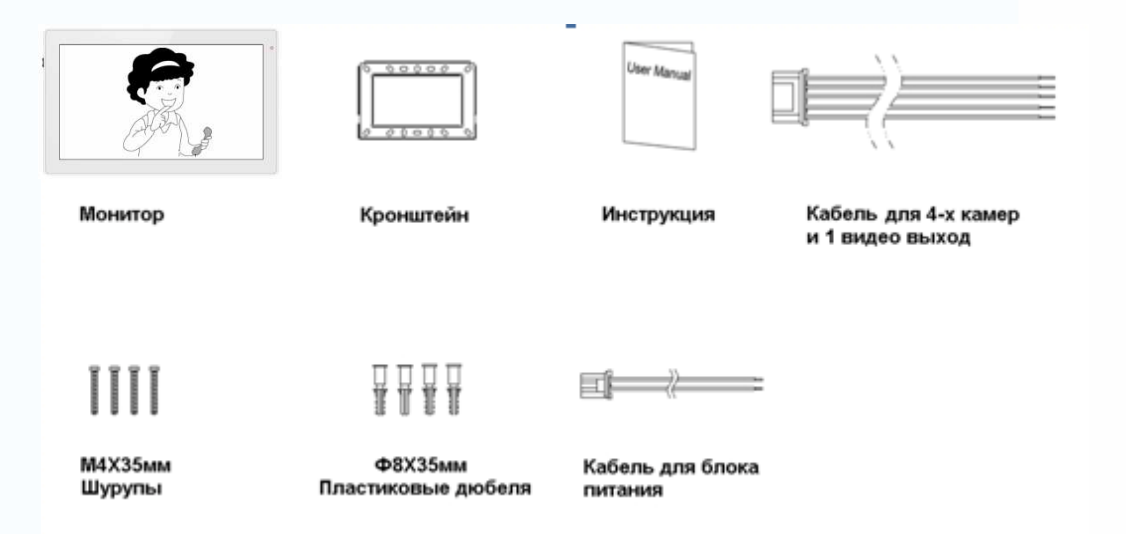

6

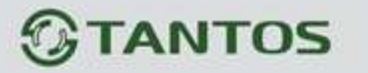

## 4. Схема подключения устройства

## 4.1 Компоновка системы

Имеется два способа подключения камер видеонаблюдения.

## Способ 1

К каждому монитору подключаются свои видеокамеры, каждый монитор может контролировать только подключенные к нему видеокамеры. Не более 4-х мониторов в системе.

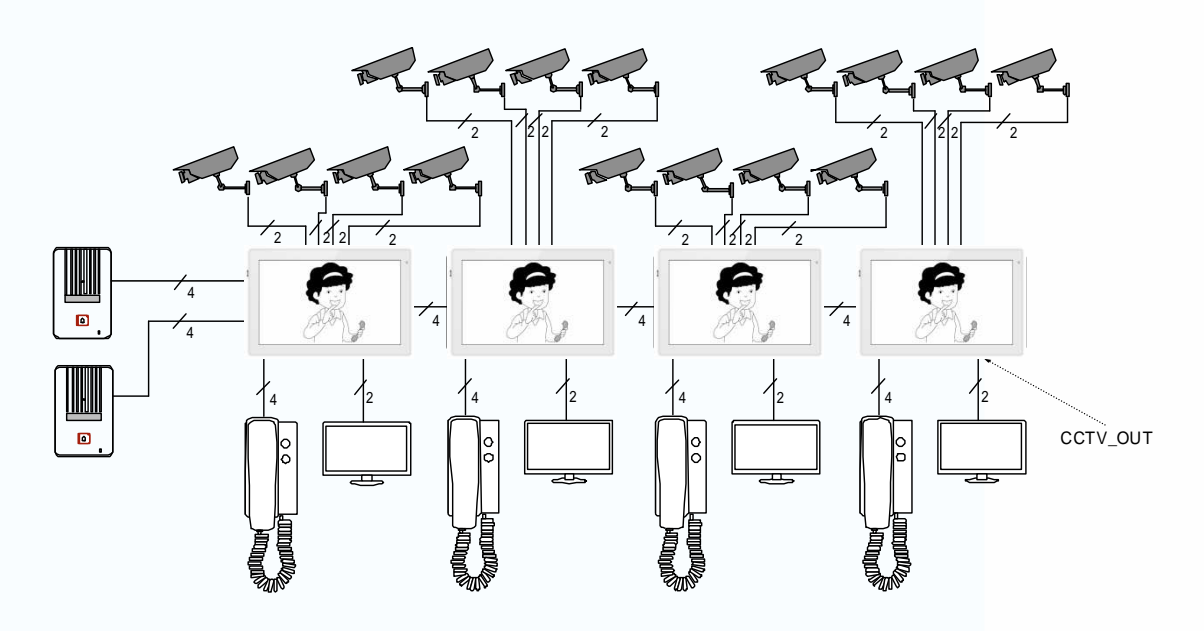

## Способ 2

Видеокамеры подключаются только к основному монитору, на дополнительные мониторы видео передается от основного монитора. На дополнительных мониторах можно просматривать изображения видеокамер только через основной монитор. В конкретный момент времени изображения от видеокамер можно просматривать только на одном мониторе.

7

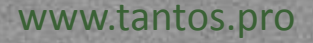

# **GTANTOS**

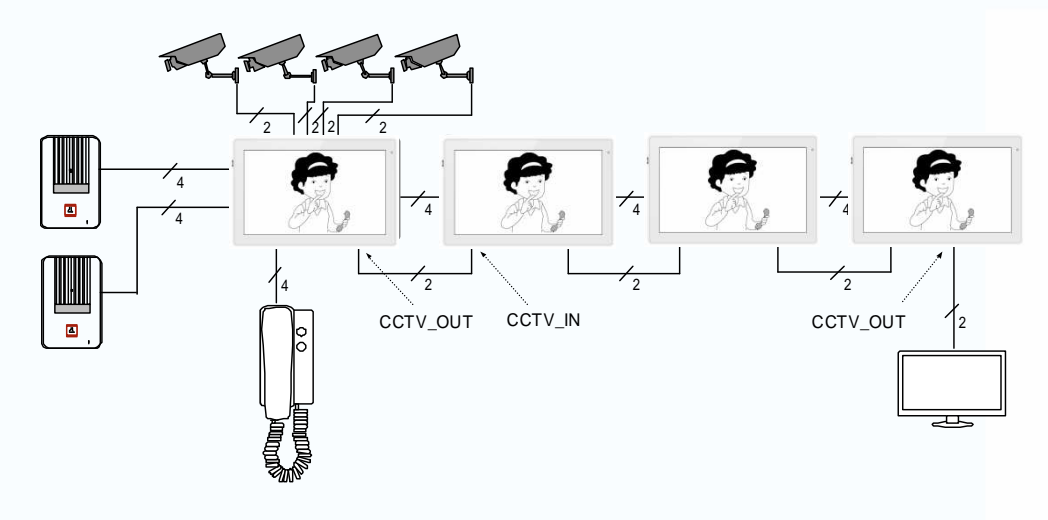

## 4.2 Электрическая схема

Пожалуйста, при подключении соблюдайте полярность.

\* Схема подключения с одним монитором

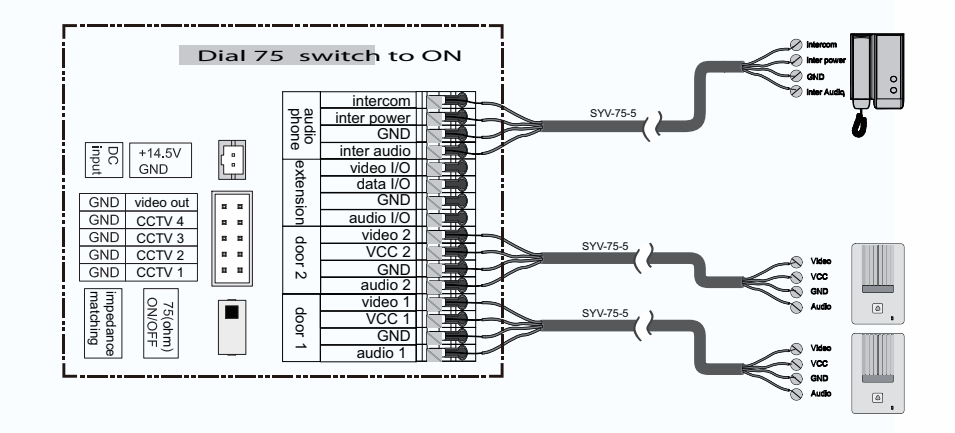

• Схема подключения с основным монитором и дополнительными мониторами

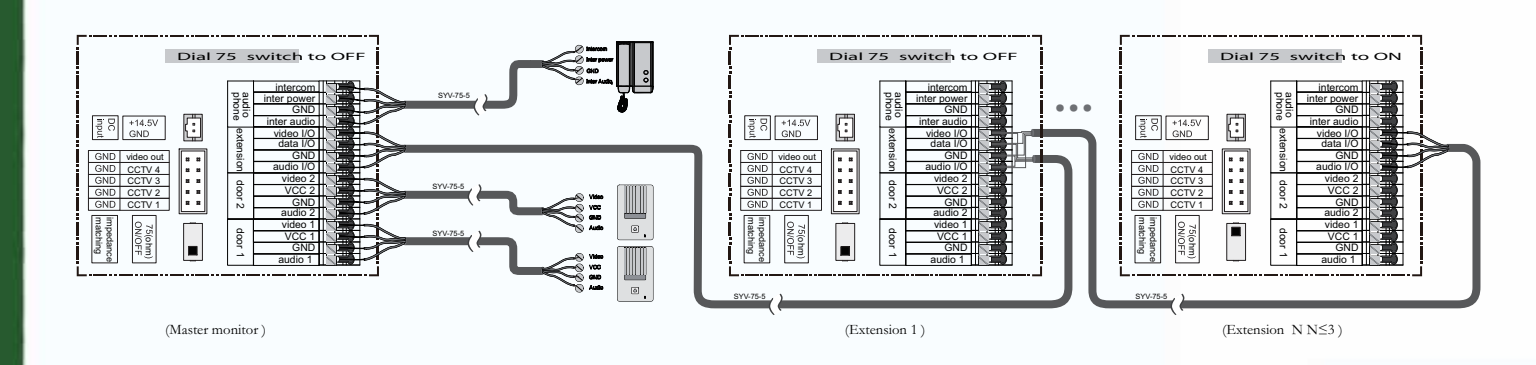

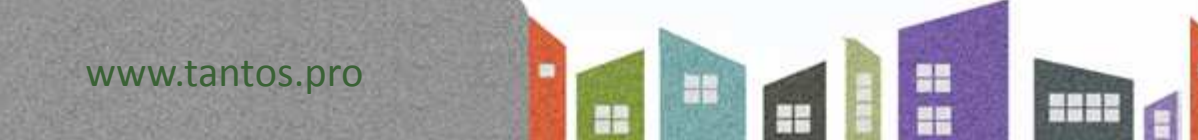

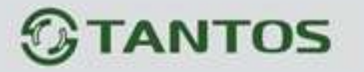

Способ подключения видеокамер 1

К каждому монитору подключаются свои видеокамеры, на каждом мониторе можно просматривать только подключенные к нему видеокамеры.

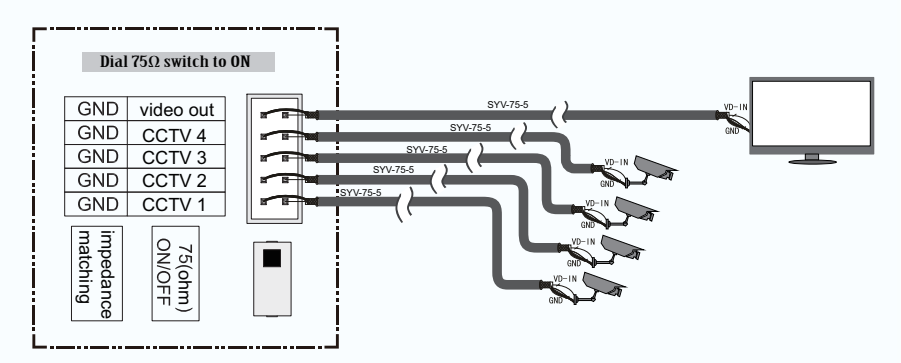

#### Режим подключения видеокамер 2

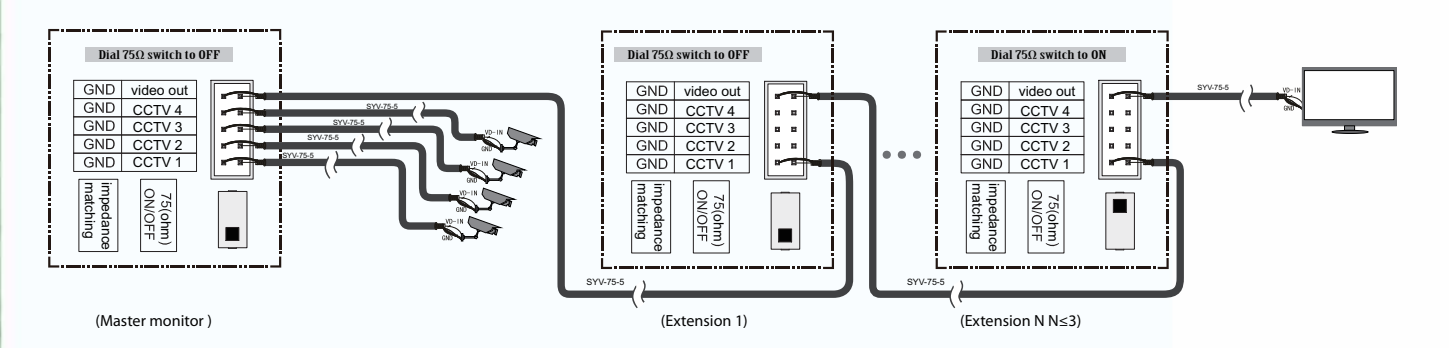

Видеокамеры подключаются только к основному монитору, на дополнительные мониторы видео передается от основного монитора. На дополнительных мониторах можно просматривать изображения видеокамер только через основной монитор. В конкретный момент времени изображения от видеокамер можно просматривать только на одном мониторе.

www.tantos.pro

# **GTANTOS**

## 5. Установка

## 5.1 Место установки

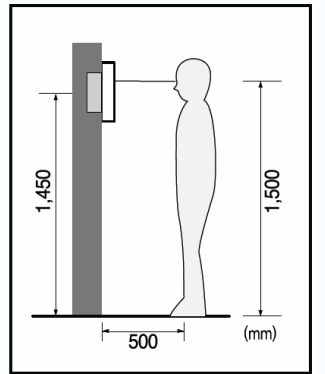

### Место установки монитора

Стандартная высота установки монитора около 1500 мм, когда центр экрана находится на уровне глаз. В данном случае центр металлического настенного кронштейна будет находиться на расстоянии около 1450 мм от пола.

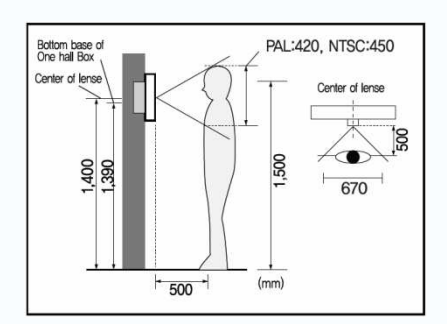

#### • Место установки камеры

Стандартная высота установки камеры - когда объектив видеокамеры находится на расстоянии около 1400 мм от пола. В этом случае центр вызывной панели находится на расстоянии около 1390 мм от пола.

## 5.2 Подключение проводов и установка монитора

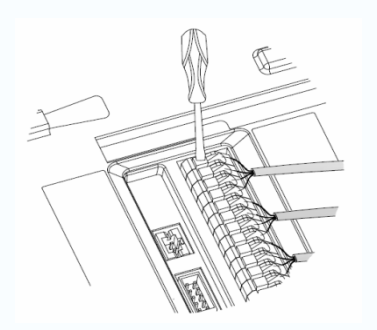

- Нажмите на фиксатор провода отверткой.
- 2) Вставьте провод в отверстие снизу.
- 3) Отпустите отвертку.
- 4) Проверьте надежность зажима провода.

-

# **TANTOS**

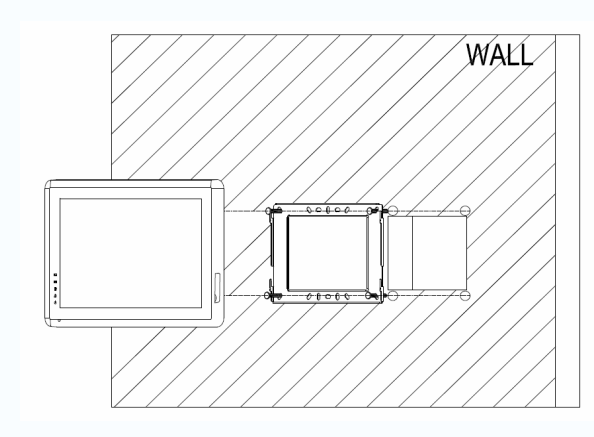

- 5) Снимите настенный кронштейн с задней части монитора.
- 6) Установите кронштейн на стене.
- Вставьте провода в гнезда на задней панели монитора, руководствуясь схемой подключения.
- 8) Установите монитор на настенный кронштейн и зафиксируйте его.
- 9) Подключите источник питания к монитору, включите питание.

1

www.tantos.pro

H

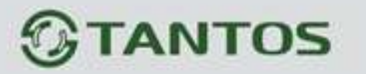

## 6. Описание операций

## 6.1 Основной экран

Каждая функция вызывается при нажатии на соответствующий значок основного экрана.

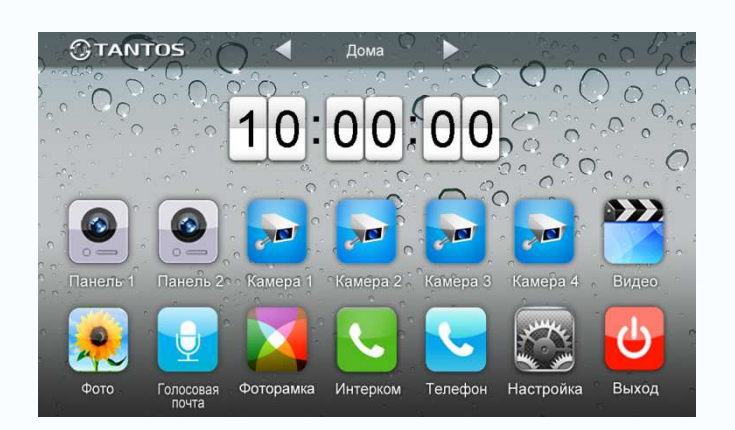

#### Назначение значков:

| 🚽 Дома 🕑 🕨                  | Дома/Ушел/Не беспокоить |
|-----------------------------|-------------------------|
| Выбор вызывных панелей      | Быбор камер             |
| Вход в меню записи видео    | Вход в меню фото        |
| Вход в меню голосовой почты | Вход в меню фоторамки   |
| Вход в меню интеркома       | Вход в меню вызова      |
| Вход в меню настроек        | Выключить экран         |

В режиме **[Ушел]**, когда вызывная панель звонит, монитор будет воспроизводить голосовое сообщение для посетителя, если в SD карте записано сообщение и включено голосовое сообщение для посетителей на странице **[Настройка]**. В режиме **[Не беспокоить]** когда вызывная панель звонит, монитор не выдает сигналов вызова.

Замечания:

- Настройку голосовой почты, см. в разделе 6.6.
- Эта модель не поддерживает функции телефона.

12

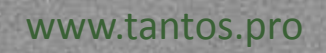

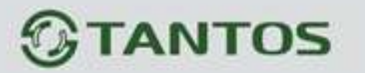

## 6.2 Вызов от посетителя

Посетитель нажимает на кнопку [Вызов], монитор выдает звуковой сигнал, на экране появляется номер вызывной панели с изображением посетителя (длительность отображения 90 с).

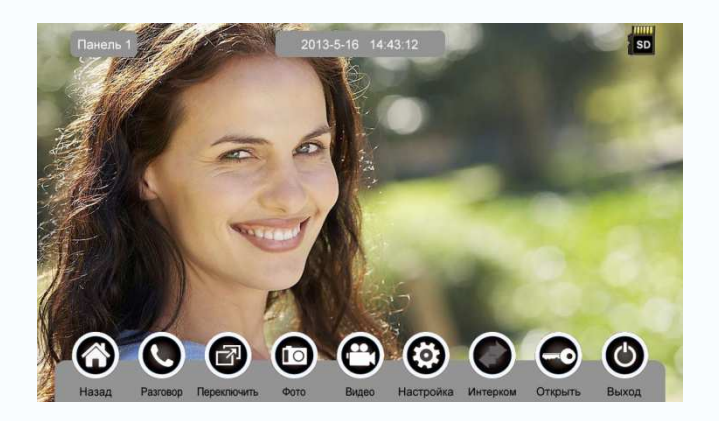

#### Назначение значков:

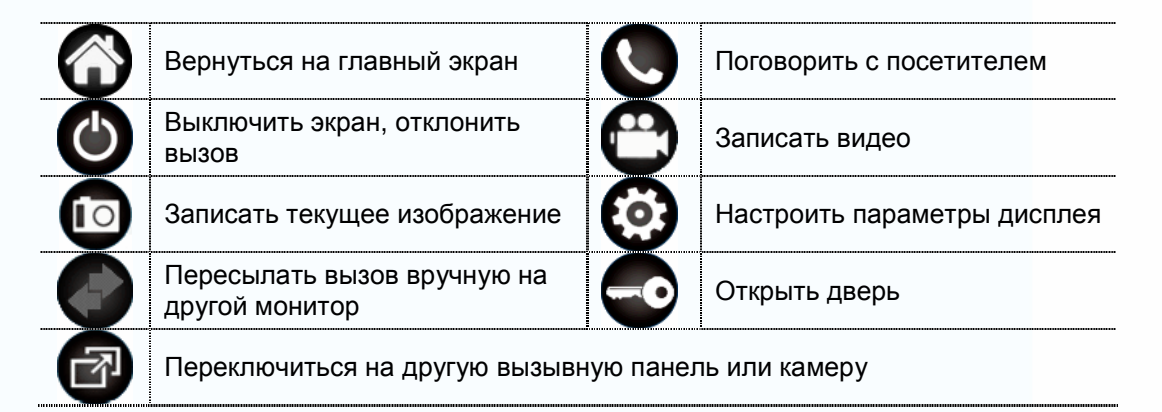

Нажмите [Разговор] для разговора с посетителем, нажмите [Разговор] ещё раз для завершения разговора.

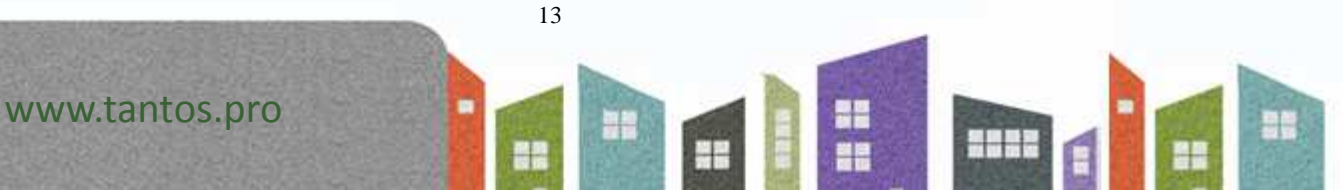

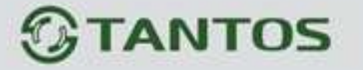

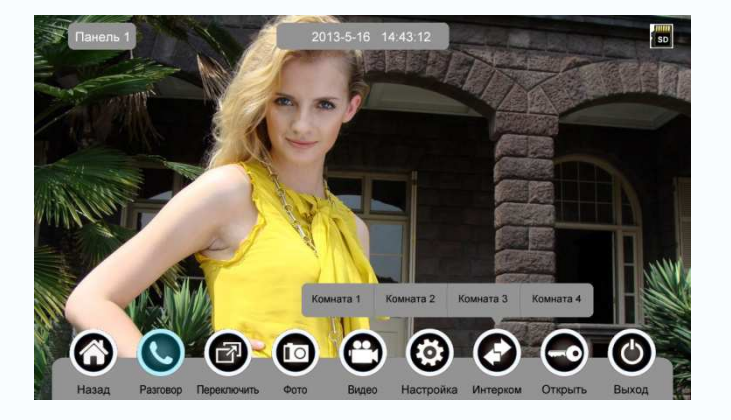

Во время разговора с посетителем:

≻ нажмите [Переключить] для просмотра другой вызывной панели или камеры, текущий разговор будет прерван.

▶ нажмите [Фото] для записи изображения.

нажмите [Видео] для записи видео клипа.

≻ нажмите [Настройка] для регулировки громкости, яркости, цвета и контраста.

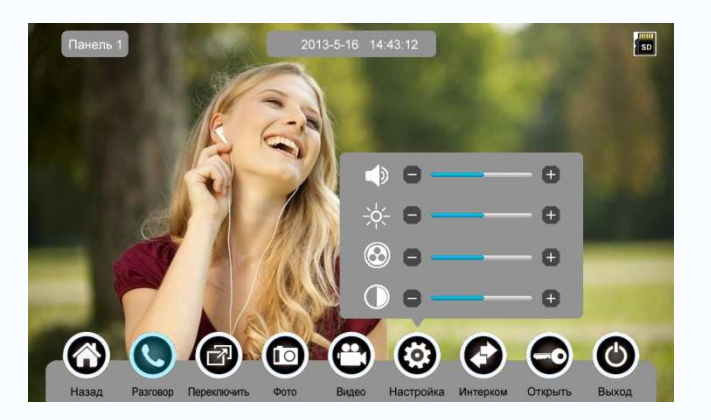

≻ нажмите [Интерком] для перевода вызова на другие дополнительные мониторы.

- > нажмите [Открыть] для открывания замка двери.
- нажмите [Выход] или [Назад], текущий разговор будет прерван.

## 6.3 Функция просмотра

При нажатии на значок [Панель 1]/[Панель 2] или [Камера 1]/ [Камера 2]/ [Камера 3]/ [Камера 4] в основном экране, монитор перейдет в режим просмотра, на экране появится изображение от соответствующей вызывной панели или камеры.

14

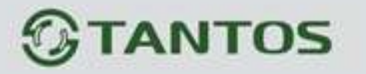

Замечание: Кнопка [Интерком] будет не активна в режиме просмотра.

### 6.4 Мультимедиа

#### 6.4.1. Хранение изображений и видео

При установке SD карты монитор может записывать изображения и видео, без SD карты монитор может записывать только изображения. Возможности записи на SD карту: 1024 изображения и 128 видео клипов. Встроенная память: 100 изображений Когда SD карта заполнена, новые изображения или видео будут автоматически записываться на место старых изображений или видео.

#### 6.4.2. Воспроизведение изображений и видео

Нажмите на значок **[Фото]** или **[Видео]** в основном экране для воспроизведения записанных ранее изображений и видео клипов. На экране отображается страница с 6 изображениями/видео. Выбранное изображение или видео помечается рамкой.

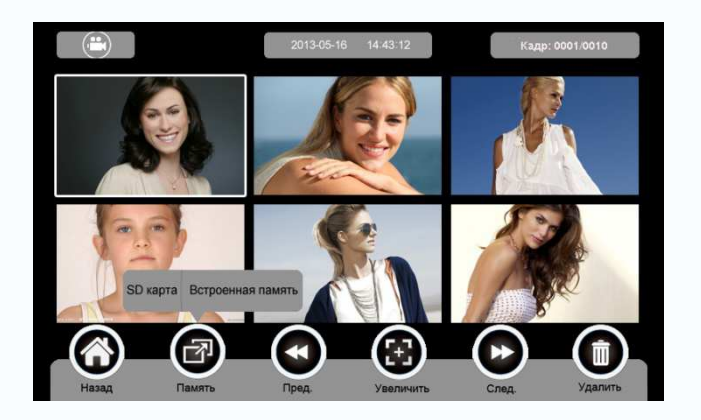

#### Назначение значков:

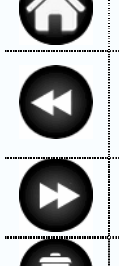

Показать предыдущую страницу

Вернуться на главный экран

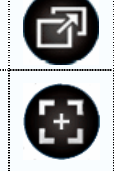

15

+

Переход между SD картой и встроенной памятью Цифровое увеличение или уменьшение изображений и видео

Показать следующую страницу

Удалить выбранное изображение/видео

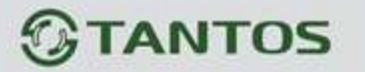

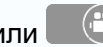

Нажмите на значок или , расположенные на верхнем левом

углу для перехода в режим просмотра изображений/видео.

• Режим просмотра изображений

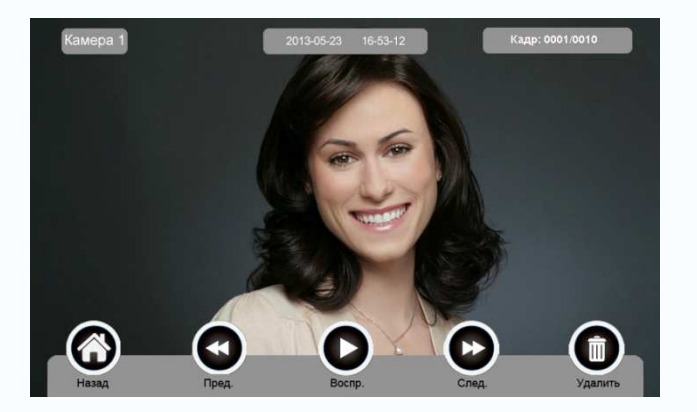

Режим просмотра видео

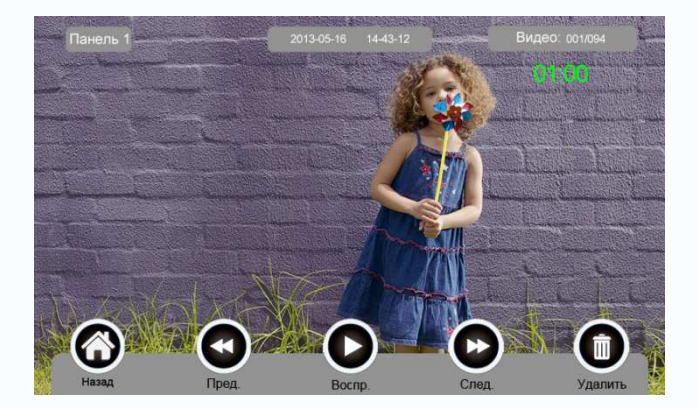

## 6.4.3. Функция голосовой почты

## • Запись голосовой почты

Нажмите на значок [Голосовая почта] в основном экране для записи звукового сообщения.

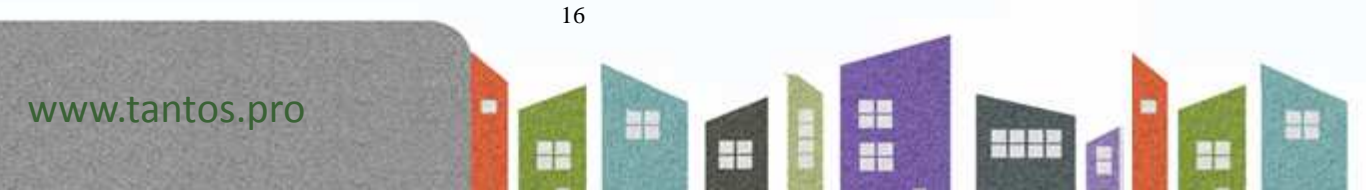

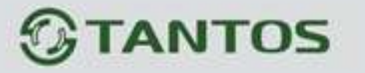

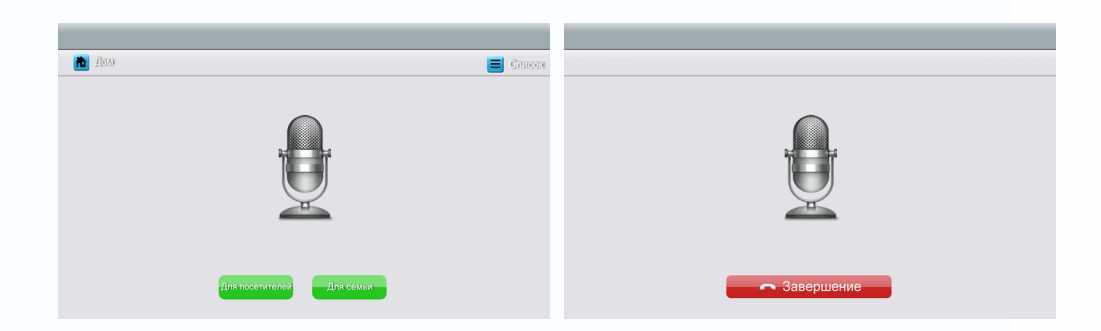

#### Назначение значков:

| <b>h</b>  | Вернуться<br>экран | на    | главный |                 |  |       | [Список]:<br>голосовое с | прос<br>сообі | лушать<br>щение |
|-----------|--------------------|-------|---------|-----------------|--|-------|--------------------------|---------------|-----------------|
|           | Остарить           | г     |         | -               |  |       | Оставить                 | гол           | юсовое          |
| Для семьи | сообщение          |       |         | Для посетителей |  | гелей | сообщение                |               | для             |
|           | сосощение и        | ція с |         |                 |  |       | посетителе               | й             |                 |

Нажмите на значок [Для семьи]/[Для посетителей], войдите на страницу записи для записи голосового сообщения. Поддерживаются сообщения длительностью до 30 секунд.

#### • Прослушивание голосовой почты

Нажмите на значок [Список] для прослушивания записей.

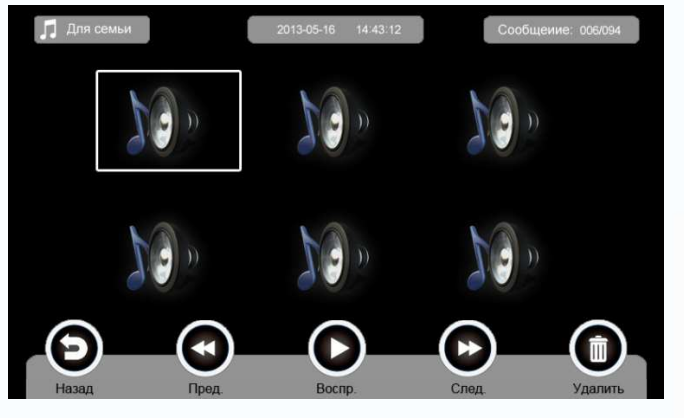

Назначение значков:

www.tantos.pro

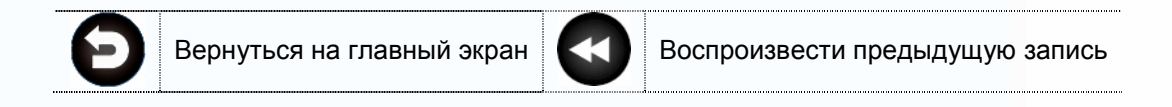

17

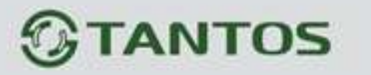

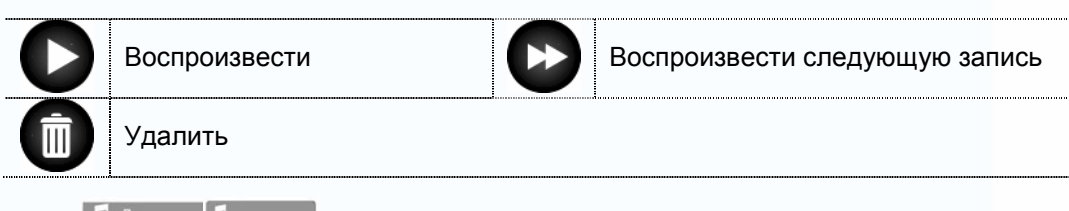

Для семьи Для посепителей: Переход между списками сообщений для семьи и

#### посетителей.

### Замечания:

- Устройство поддерживает до 32 сообщений для семьи и до 2 сообщений для посетителей. Когда SD карта заполнена, новые записи будет автоматически записываться на место старых записей.
- Эта функция доступна только при установленной SD карте.

### 6.4.4. Функция фоторамки

Нажмите на значок [Фоторамка] в основном экране, монитор начнет автоматически воспроизводить фото в режиме слайд-шоу (одно за другим).

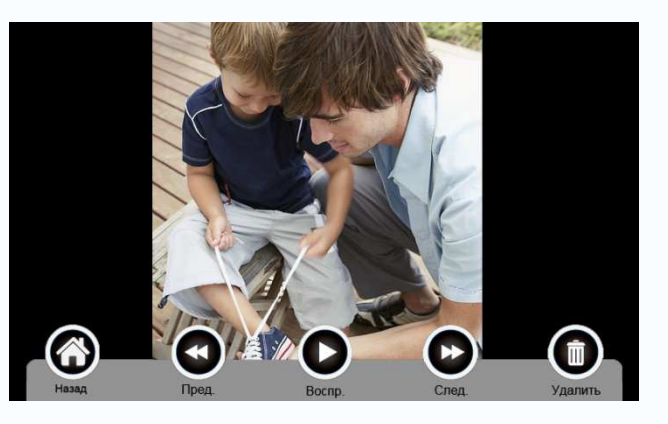

#### Назначение значков:

|   | Вернуться на главный экран | Удалить                 |  |
|---|----------------------------|-------------------------|--|
| D | Показать                   | Показать следующее фото |  |
|   | Показать предыдущее фото   |                         |  |

.....

Настройки фоторамки см. в разделе 6.6.

**Внимание:** Только фотографии определенного формата могут отображаться в режиме фоторамки. Форматирование фотографий **см. в приложении I.** 

+

1 1

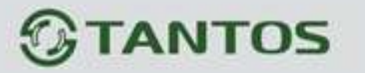

## 6.5 Функция двусторонней связи

После нажатия на значок [Интерком] выберите монитор, который хотите вызвать, затем нажмите на кнопку [Вызов], вы сможете говорить с соответствующим монитором.

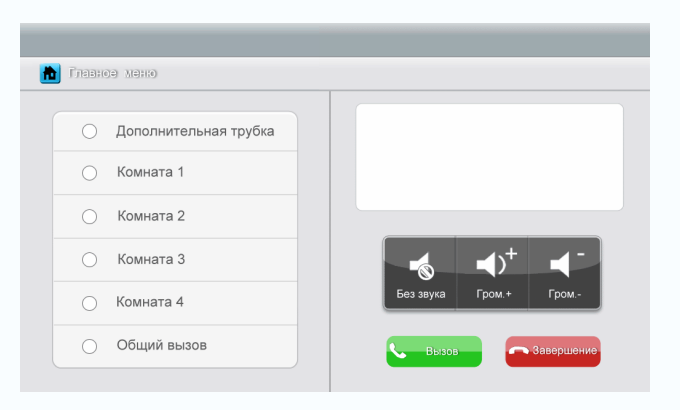

#### • Назначение значков:

| [Дополнительная трубка] | Вызов на аудио трубку      |
|-------------------------|----------------------------|
| [Комната 1]             | Вызов на монитор комнаты 1 |
| [Комната 2]             | Вызов на монитор комнаты 2 |
| [Комната 3]             | Вызов на монитор комнаты 3 |
| [Комната 4]             | Вызов на монитор комнаты 4 |
| [Общий вызов]           | Вызов на все мониторы      |

функцию [Без звука] и регулировать громкость.

Установки адресов мониторов см. в разделе [Настройка] → [Интерком].

## 6.6 Меню настроек

При нажатии на значок [Настройка], вы можете войти на страницу настроек.

19

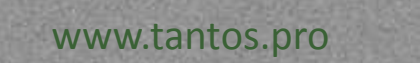

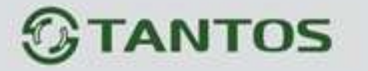

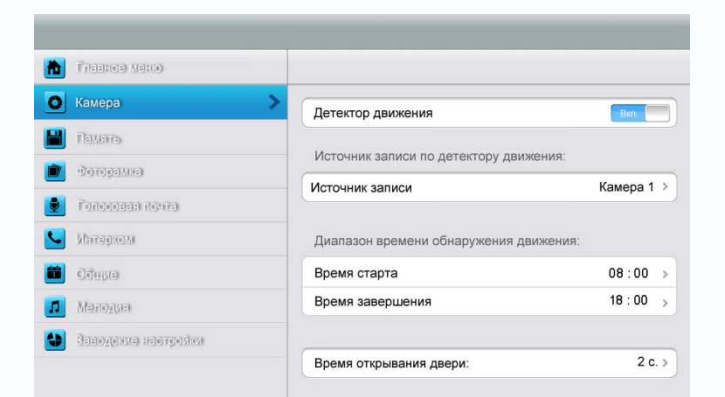

#### Назначение значков:

| Вернуться на главный<br>экран             | 0        | Войти в меню настройки<br>камер              |
|-------------------------------------------|----------|----------------------------------------------|
| Войти в меню настройки<br>памяти          |          | Войти в меню настройки<br>фоторамки          |
| Войти в меню настройки<br>голосовой почты | <b>S</b> | Войти в меню настройки<br>двусторонней связи |
| Войти в меню общих<br>настроек            | 5        | Войти в меню настройки<br>мелодий            |
| Восстановить заводские настройки          |          |                                              |

В меню настройки **[Камера]** Вы можете включить/выключить детектор движения, установить источник записи по детектору движения, настроить время начала и завершения работы детектора движения и время открывания двери.

#### Замечания:

- Только для основного монитора можно включить функцию детектора движения, если в него установлена SD карта.
- Функция детектора движения работает в режиме ожидания.
- Как только обнаружено движение, автоматически записывается видео клип длительностью 15с.
- Функция детектора движения действует в течение заданного времени.

В меню настройки [Память] Вы можете включить/выключить функцию [Автоматическая запись], выбрать режим записи: фотографии или видео, скопировать/удалить фотографии или видео, а также отформатироватьSD карту. Если функция [Автоматическая запись] включена, монитор будет автоматически записывать фото или видео при наличии вызова от вызывной панели.

В меню настройки [Фоторамка] Вы можете включить режим фоторамки,

20

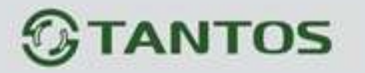

установить время работы фоторамки и режим воспроизведения фоторамки.

В меню настройки [Голосовая почта] Вы можете выбрать сообщение для воспроизведения в режиме [Вне дома] (ушел).

Для установки адреса интеркома основной монитор устанавливается как «Комната 1», дополнительные мониторы устанавливаются как «Комната 2», «Комната 3», «Комната 4» последовательно.

Замечание: Адрес дополнительных мониторов не должен повторяться.

В меню настройки **[Общие]** Вы можете установить дату и время, выбрать язык и режим подключения к видеокамерам. Опция по умолчанию – Режим 1.

Замечание: Режим (способ) подключения к видеокамерам каждого монитора должен быть одинаковым. Как только режим подключения к видеокамерам основного монитора изменяется, режим подключения к видеокамерам дополнительных мониторов тоже автоматически изменится.

В меню настройки [Мелодия] Вы можете установить звук нажатия кнопок, мелодию звонка и время звонка. Всего имеется 16 мелодий для сигнала вызова.

В меню **[Заводские настройки]** Вы можете восстановить все настройки на заводские установки, кроме даты, времени и адреса интеркома.

21

+

1 1

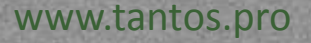

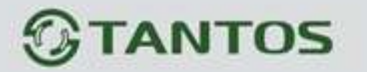

# 7. Характеристики

| Параметр                         | Значение                                                                                                    |  |  |  |
|----------------------------------|----------------------------------------------------------------------------------------------------|--|--|--|
| Источник питания                 | AC 100V ~ 240V ,50Hz/60Hz или DC 14.5V/1A                                                                                          |  |  |  |
| Максимальное потребление энергии | Не более: 12Вт, Режим ожидания: 5Вт                                                                                                |  |  |  |
| TFT LCD                          | 10.1 дюйма TFT LCD                                                                                                    |  |  |  |
| Разрешение LCD                   | 1024 x 600                                                                                                    |  |  |  |
| Соединение с вызывной панелью    | Два 4-х проводных канала                                                                                                    |  |  |  |
| Соединение с ССТV камерами       | Четыре 2-х проводных видеовхода                                                                                                    |  |  |  |
| Соединение с доп-монитором       | Три доп. монитора (макс.) 4 провода                                                                                                |  |  |  |
| Соединение с аудиотрубкой        | Одна 4-х проводная аудиотрубка                                                                                                    |  |  |  |
| Выход видео                      | Один 2-х проводный видеовыход                                                                                                    |  |  |  |
| Память                           | Місго SD карта, класс 10, 8ГБ (максимум 32ГБ):<br>макс.: 1024 изображения, 128 видео, Встроенная<br>память: макс. 100 изображений, |  |  |  |
| Габариты                         | 274 х 170 х 28.5 мм (ШхВхГ)                                                                                                    |  |  |  |

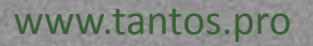

22

----

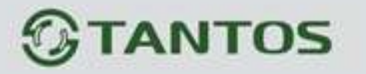

## Приложение I:

## КАК ОТФОРМАТИРОВАТЬ ФОТОГРАФИИ ДЛЯ ФОТОРАМКИ?

Программа ASPhotoManager предназначена для сохранения фотографий в специальных форматах.

1. Дважды нажмите

inage coverter PhotoManager.rc2, вы войдете в окно преобразования фотографий.

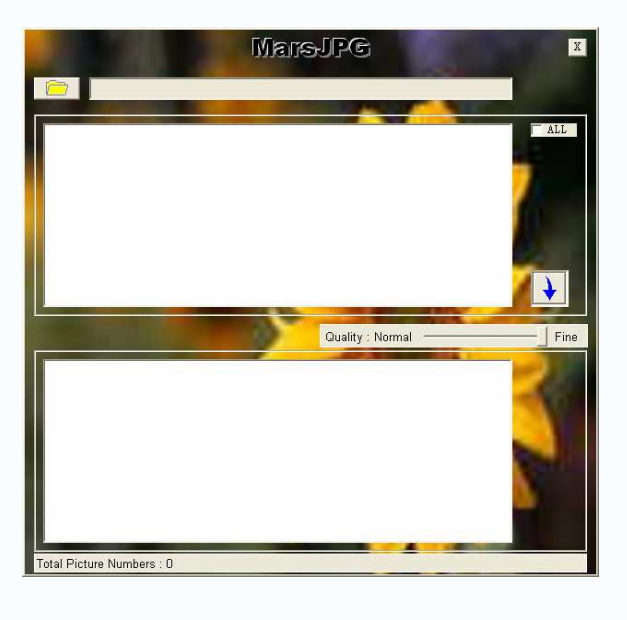

2. Нажмите в левом верхнем углу, выберите папку, где хранятся фотографии,

которые хотите отформатировать. Фотографии автоматически загрузятся в приложение для преобразования.

Замечание: Программа преобразовывает только фотографии форматов JPG/GIF/BMP, не форматов PNG/PSD.

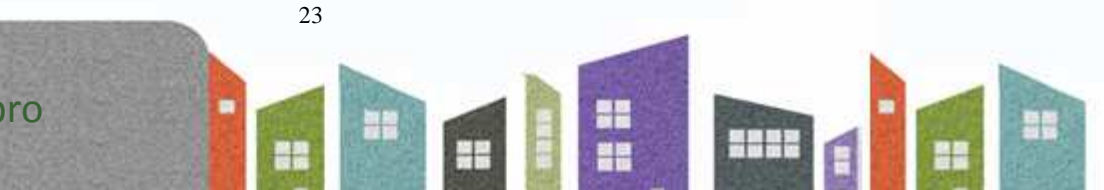

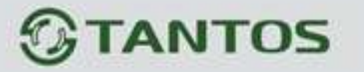

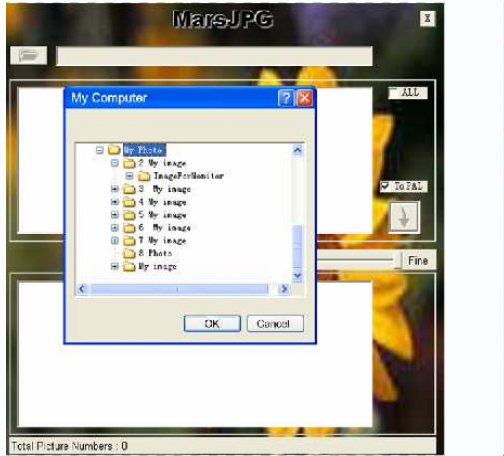

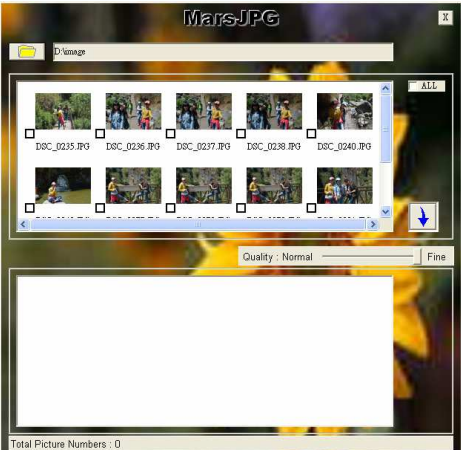

3. Выберите фотографии, для преобразования.

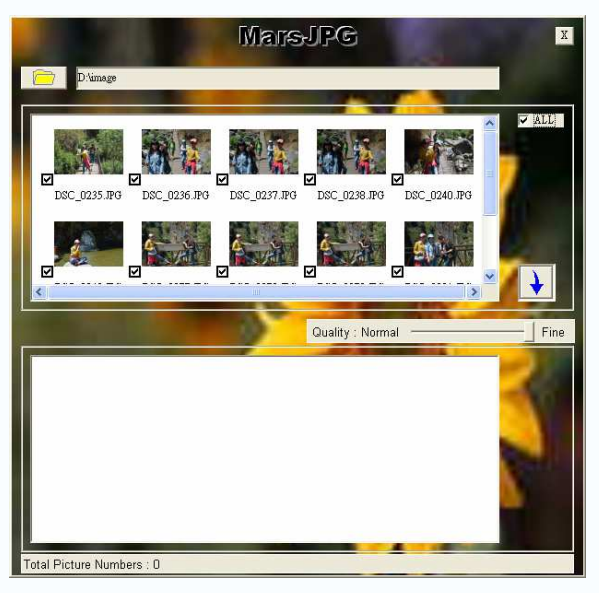

4. Нажмите Эдля преобразования. Система автоматически создает папку «MarsJPG» в выбранной папке, где хранятся фотографии. Нажмите OK, все выбранные фотографии будут преобразованы и сохранены в этой папке.

5. Переименуйте папку в «PHOTO» и скопируйте её в корневой каталог вашей SD карты. Вставьте SD карту в монитор, и можете использовать функцию фоторамки.

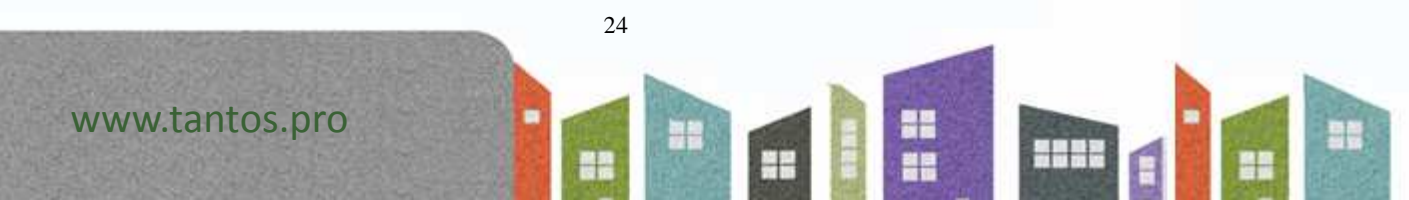